## SOLAR ELECTRIC

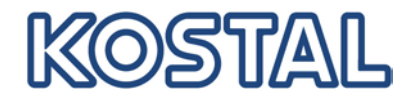

## Anschließen der BYD B-BOX HV an einen PIKO BA-Wechselrichter

- 1. Neuste Software\* herunterladen und auf dem PIKO BA-Wechselrichter installieren.
- http://www.kostal-solar-electric.com/de-DE/Download/Updates
- \*die BYD kompatible Software wird ab der offiziellen Freigabe im Downloadbereich zur Verfügung stehen und entsprechend gekennzeichnet sein!
- 2. Wechselrichter ausschalten und RS485 Schnittstellenkarte (EM–Typ 4) einbauen.

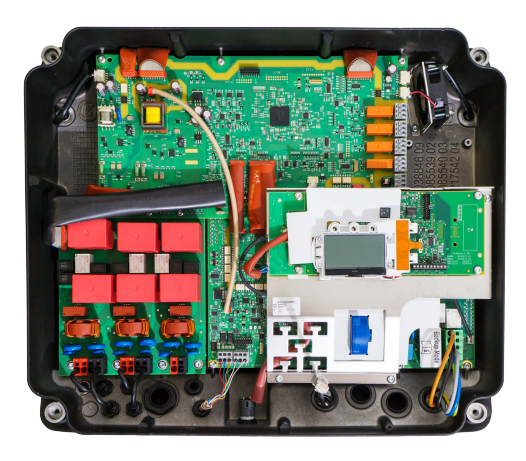

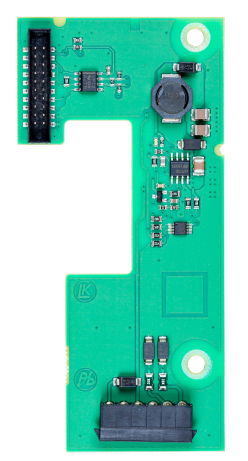

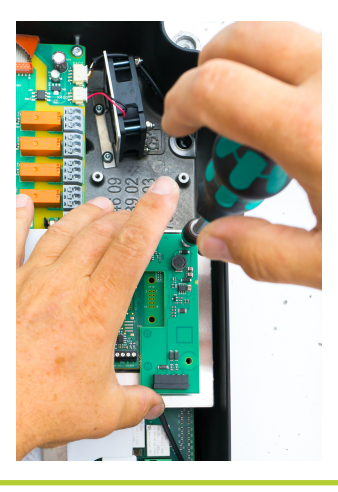

3. BYD B-Box HV mit dem PIKO BA-WR (+ Pol, - Pol, Kommunikationsleitung) verbinden.

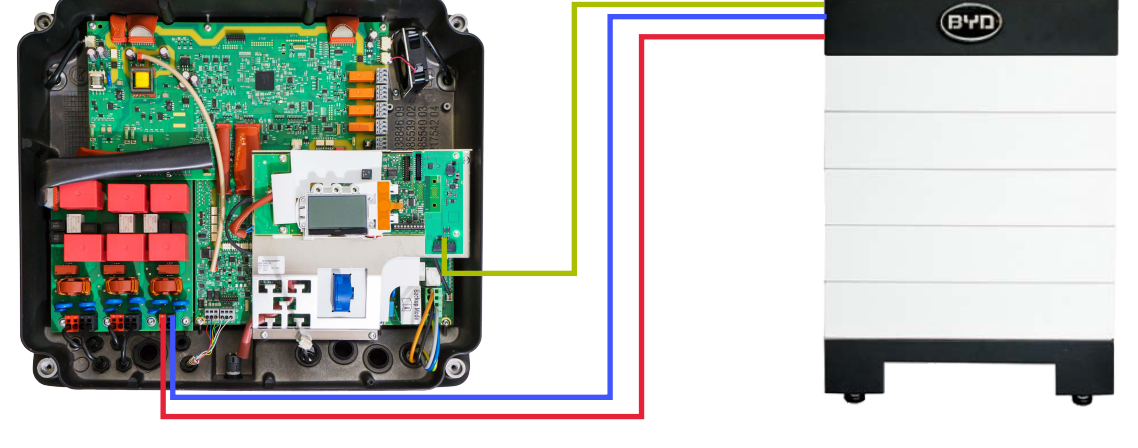

**PIKO BA-Wechselrichter** 

**BYD Batterie** 

- 4. Batteriesystem und Wechselrichter einschalten.
- 5. Batterie im Webserver unter Batteriekonfiguration auswählen und die benötigten Einstellungen vornehmen.

Intelligent verbinden.